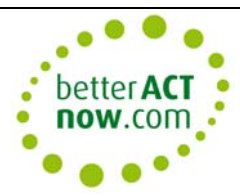

# **CUSTOMIZE YOUR FIELDS AND LAYOUTS**

Step 1 Define your fields

Step 2 Customize your layouts

**Note**: Changing the name of a field in the Define Fields box does not change the name of that field on your layout. After redefining a field name, you must edit your layout to reflect this change.

# CREATE A NEW FIELD

• Select Tools and Define Fields

| efine Fields 🕒 🛔 Home                                                                                                    |                                                                                                    |                                                                               | X                                              |
|----------------------------------------------------------------------------------------------------|----------------------------------------------------------------------------------------------------|-------------------------------------------------------------------------------|------------------------------------------------|
| Field Tasks  Create new field Edit field Delete field Field Security                                                                                                    | Create, edit or de<br>Create a new field, or select<br>Field Tasks menu to the left<br>View fields for:<br>Contacts | elete fields<br>ta field from the list to edi                                 | it or delete. Select the desired action in the |
| List Tasks                                                                                                    | Field Name                                                                                                    | Field Type                                                                    | Linked to Company Field                        |
| Manage drop-down lists<br>Manage product list<br>Manage process list<br>Details                                                                                                    | Address 1<br>Address 2<br>Address 3<br>Atemate Extension<br>Atemate Phone                                           | Character<br>Character<br>Character<br>Character<br>Phone                     | Address 1<br>Address 2<br>Address 3            |
| Name: Company<br>Type: Character<br>Record Type: Contacts<br>Created: 5/24/2006<br>System Field                                                                                                    | Birth Date<br>City<br>Company<br>Contact<br>Country<br>Customer ID                                                  | Annual Event<br>Character<br>Character<br>Character<br>Character<br>Uppercase | City<br>Company<br>Country<br>Customer ID      |
|                                                                                                    |                                                                                                    | ~ ·                                                                           | •                                              |
| _                                                                                                    |                                                                                                    | _                                                                             | Qose                                           |
| <ul> <li>Choose View fields for</li> <li>In the Field Tasks box,</li> <li>Type in the new field n</li> <li>Select an option from the second second se</li></ul> | : Contacts, Companies, o<br>click Create new field<br>name and select a data ty<br>the Customize field beha         | r Groups<br>/pe.<br>vior section:                                             |                                                |

| Define Fields   |                                                                                                    |
|-----------------|----------------------------------------------------------------------------------------------------|
| 🕒 Back 🕗 😤 Home |                                                                                                    |
|                 | Enter field name and type                                                                                              |
|                 | For each field you create or edit, you can select options to describe the field or<br>specify how the field functions. |
|                 | Field name:                                                                                                    |
|                 | New Field 1                                                                                                    |
|                 | Field data type:                                                                                                    |
|                 | Character 💌                                                                                                    |
|                 | Customize field behavior                                                                                               |
|                 | Allow Blank - This field can accept empty values                                                                       |
|                 | Generate History - Track changes made to this field's value in history                                                 |
|                 | Primary Field - Copy this field when duplicating the record                                                            |
|                 |                                                                                                    |
|                 | Use drop-down list:                                                                                                    |
|                 |                                                                                                    |
|                 |                                                                                                    |
|                 | < <u>B</u> ack <u>N</u> ext > <u>Finish</u> <u>C</u> ancel                                                             |
|                 |                                                                                                    |

- Allow Editing enabled by default. Disabling this option will prevent other users from changing the data in this field
- **Allow Blank** enabled by default. Disabling this option will generate an error message if this field is left blank in a new record.
- **Generate History** enabling this option will create a history entry if the data in this field is changed.
- **Primary Field** when duplicating the record, the data in this field will be copied to the new record.
- Use drop-down list you must have a drop-down list prepared before enabling this option (see next page)

#### Select Next

| Back 🥑 <u>I</u> Home | Customize field behavior<br>Specify formats or rules for entering data in the field. |  |
|----------------------|--------------------------------------------------------------------------------------|--|
|                      | Default <u>v</u> alue (optional):                                                    |  |
|                      | Field <u>fo</u> rmat (optional):                                                     |  |
|                      | Field Length:<br>50                                                                  |  |
|                      |                                                                                      |  |
|                      |                                                                                      |  |
|                      | < <u>Back</u> <u>N</u> ext > <u>Finish</u> <u>Cancel</u>                             |  |
|                      |                                                                                      |  |

- Select a Default Value if required
- If your data needs to be entered in a certain format use the Field Format
- Use the following placeholders to specify your field format:
  - o # numeric
  - o @ alphabetic
  - o % alphanumeric
  - Set the field length remembering not to underestimate your requirements
- Select Next to Set field triggers. For example you can set an Activity Series to be launched when a user moves onto or away from this field.

| Set field triggers<br>Set a trigger on the field to automatically schedule an activity series, launch a program, or<br>launch a web site when entering, exiting, or changing information in the field. |
|----------------------------------------------------------------------------------------------------|
| When changing a field, launch       Activity Series       New Customer                                                                                                    |
| When entering a field, launch                                                                                                    |
| When leaving a field, launch                                                                                                    |
|                                                                                                    |
|                                                                                                    |
| < <u>B</u> ack <u>N</u> ext > <u>F</u> inish <u>Cancel</u>                                                                                                    |
|                                                                                                    |

# CREATING A FIELD WITH A DROPDOWN

Before you can add a drop down list to a new field, you must create the list. Once the list has been created, you can edit the field to add the list of values.

# TO CREATE A DROP-DOWN LIST

- From Tools go to Define Fields.
- Select Manage drop-down lists from List Tasks

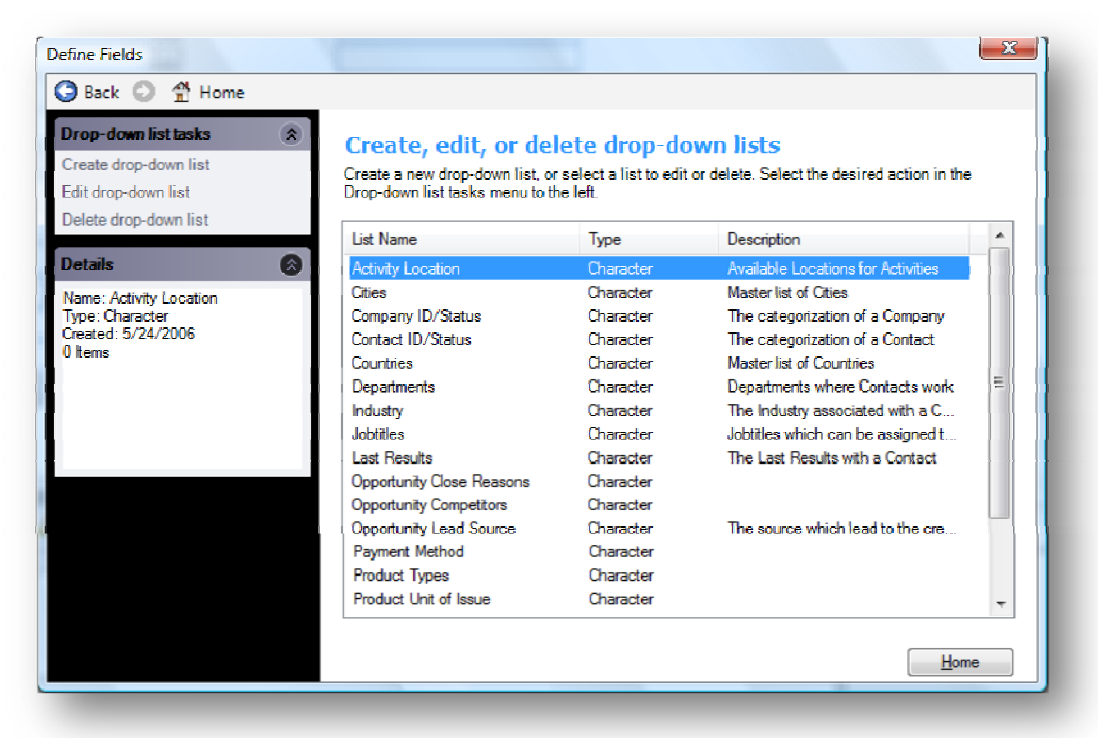

- Click Create drop-down list.
- Type in a name for your drop-down
- The Define Fields Enter drop-down list values dialog box appears.

| Back 🕗 👚 Home |                                                             |  |
|---------------|-------------------------------------------------------------|--|
|               | Enter drop-down list name and type                          |  |
|               | Drop-down list name:                                        |  |
|               | Regions                                                     |  |
|               | Type:                                                       |  |
|               | Character                                                   |  |
|               | Description(optional):                                      |  |
|               |                                                             |  |
|               | Allow users to edit items in this list                      |  |
|               | Automatically add new items users enter to the list         |  |
|               |                                                             |  |
|               |                                                             |  |
|               |                                                             |  |
|               |                                                             |  |
|               |                                                             |  |
|               |                                                             |  |
|               | < <u>B</u> ack <u>N</u> ext > <u>F</u> inish <u>C</u> ancel |  |
|               |                                                             |  |

Note: You cannot enable the Automatically add new items... option without enabling the Allow users to edit... option.

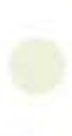

| tTasks 🄝                  | Enter drop dou | m list values  |                |
|---------------------------|----------------|----------------|----------------|
| oort drop-down list items | Enter arop-aov | In fist values |                |
| port drop-down list items | Value          | Description    | Add            |
|                           | North          |                |                |
|                           | South          |                | <u>D</u> elete |
|                           | East           |                |                |
|                           | West           |                |                |
|                           |                |                |                |
|                           |                |                |                |

Click the Add button to add values for your drop-down list. Enter a Description for each value if desired.

Once your drop-down values and descriptions have been entered, click Finish.

| ck 💟 👚 Home      |      |                                 |             |                                             |   |
|------------------|------|---------------------------------|-------------|---------------------------------------------|---|
| -down list tasks | ۲    | Create edit or del              | ete dron-da | wm lists                                    |   |
| e drop-down list |      | Creater early of der            | ete urop ut | en delete. Colorithe desired action in the  |   |
| rop-down list    |      | Drop-down list tasks menu to th | ie left.    | of delete, belect the desired action in the |   |
| e dron-down list |      | -                               |             |                                             |   |
| arop dominist    |      | List Name                       | Туре        | Description                                 | ^ |
| F                | 8    | Company ID/Status               | Character   | The categorization of a Company             |   |
| legions          |      | Contact ID/Status               | Character   | The categorization of a Contact             |   |
| aracter          |      | Countries                       | Character   | Master list of Countries                    |   |
| 10/17/2007       |      | Departments                     | Character   | Departments where Contacts work             |   |
|                  |      | Industry                        | Character   | The Industry associated with a C            |   |
|                  |      | Jobtitles                       | Character   | Jobtitles which can be assigned t           |   |
|                  | . U. | Last Results                    | Character   | The Last Results with a Contact             | Ξ |
|                  |      | Opportunity Close Reasons       | Character   |                                             |   |
|                  |      | Opportunity Competitors         | Character   |                                             |   |
|                  |      | Opportunity Lead Source         | Character   | The source which lead to the cre            |   |
|                  |      | Payment Method                  | Character   |                                             |   |
|                  |      | Product Types                   | Character   |                                             |   |
|                  |      | Product Unit of Issue           | Character   |                                             |   |
|                  |      | Referred By                     | Character   | Who the lead was Referred By                |   |
|                  |      | Regions                         | Character   |                                             | - |

To add this list to an existing field or to create a new field for this list, click the Home button and find the field you want to add the drop down list to.

Select Finish

# FIELD FACTS

• You can change the name of any field.

**CUSTOMISE FIELDS AND LAYOUTS- 2010** 

You will not be able to include special characters (such as <, >, \$, ? or :) in a field name. •

## **DESIGNING LAYOUTS**

- From the Tools menu, go to Design Layouts •
- Click the appropriate layout type: Contact, Group or Company.

| File Edit View Form | nat Help<br>🐚 😰 🗠 🎮 |                                                                                                    |                             |                                       |                       |
|---------------------|---------------------|----------------------------------------------------------------------------------------------------|-----------------------------|---------------------------------------|-----------------------|
| Toolbox ×           | •                   | $\underline{\mathbf{A}} \cdot \mathbf{B} \mathbf{I} \underline{\mathbf{U}} \equiv \underline{\mathbf{z}}$ | [ 플   ြ 丣 북   ]             | · 4· E· 6·                            |                       |
| Drawing             | CH Tech             | ONE                                                                                                    |                             |                                       |                       |
| Field               | Company             | Company                                                                                                   | <ul> <li>Address</li> </ul> | Address 1                             |                       |
| Revinter            | Contact             | Contact                                                                                                   | •                           | Address 2                             |                       |
| T Field             | Salutation          | Salutation 👻 Key Conta                                                                                    | ct.                         | Address 3                             | •                     |
| Memo Field          | Title               | Title                                                                                                    | City                        | City                                  |                       |
| Picture Field       | Department          | Department                                                                                                | <ul> <li>State</li> </ul>   | State 🔹                               |                       |
| Record Manager      | Phone               | Phone 🔹                                                                                                   | ZIP Code                    | ZIP Code 🔹                            |                       |
| G Access            | Mobile              | Mobile Phone 🔻                                                                                            | Country                     | Country                               |                       |
|                     | Fax                 | Fax Phone 🖃 ON                                                                                            | Web Site                    | Web Site                              | •                     |
|                     | Alt                 | Alternate Phone                                                                                           | E-mail                      | E-mail                                | •                     |
|                     | ID/Status           | ID/Status                                                                                                 | •                           |                                       |                       |
|                     | Referred By         | Referred By                                                                                               | •                           | · · · · · · · · · · · · · · · · · · · | Last Edited           |
|                     | Last Reach          | Last Reach 💌 Last Meeting                                                                                 | Last Meeting 💌 Last I       | Letter Letter Date 💌                  | LastE-mail LastE-mail |
|                     |                     |                                                                                                    |                             |                                       |                       |

The Layout Designer appears

## **DESIGN TOOLS**

| The Layout Designer's Toolbox contains two buttons Drawing and Field. |
|-----------------------------------------------------------------------|
| DRAWING TOOLS                                                         |

Pointer

The Pointer tool will allow you to select the fields in the layout.

Note: If you hold your Shift or Ctrl keys, you will be able to select multiple fields and field labels. You can also select multiple fields and/or field labels by clicking outside of a field and then dragging across the area containing the fields and/or field labels.

When you click a field or a field label to select it, a thick black border surrounds the field.

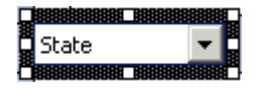

Note: The small squares within this black border are called sizing handles. When you place your cursor over one of these sizing handles, your cursor will change to a two-way arrow; allowing you to click and drag the field to a different size.

When you place your cursor over other parts of the border, a four-way arrow will appear; allowing you to click and drag the field to a new position.

7

| A Text                                                                                                    |
|----------------------------------------------------------------------------------------------------|
| The Text tool will allow you to enter permanent text into your layout.                                                                                                    |
| Reg. Image                                                                                                    |
| The Image tool will allow you to insert a picture into your layout. Click the image tool and draw out a field on your layout that will contain this image. An Open dialog appears, for you to Browse for your picture file.                                 |
| Rectangle                                                                                                    |
| The Rectangle tool will allow you to drag a rectangular shape into the layout.                                                                                                    |
| C Ellipse                                                                                                    |
| The Ellipse tool will allow you to drag a circular shape on the layout.                                                                                                    |
| FIELD TOOLS:                                                                                                    |
| <b>X</b> Field                                                                                                    |
| The Field tool will allow you to insert additional Contact, Company or Group fields into the layout.                                                                                                    |
| Temo Field                                                                                                    |
| The Memo Field tool will allow you to insert a memo field into your layout.                                                                                                    |
| YesNo Field                                                                                                    |
| The YesNo Field tool will allow you to insert a yes/no field into your layout. The YesNo field appears as a small square and will either hold a check mark or will be blank. A field must be defined as a YesNo Field before it can be added to the layout. |
| Record Manager                                                                                                    |
| The Record Manager tool will allow you to insert the Record Manager field into your layout. The record manager reflects the database User that controls the contact record.                                                                                 |
|                                                                                                    |
|                                                                                                    |
|                                                                                                    |
|                                                                                                    |
|                                                                                                    |
|                                                                                                    |

# TO ADD A FIELD TO YOUR LAYOUT

- Select the Field button on the left
- Draw out the field on your layout. Your mouse pointer turns into a crosshair and the Select Field dialog box appears:

| Select Field Please choose a field: Address Name Alternate Extension Annual Contracts Customer ID Fax Extension First Name First Purchase Home Address 3 Home Extension Last Attempt Last Edited By Last Name Last Yrs Purchases Middle Name Mobile Extension |     |               |  |
|----------------------------------------------------------------------------------------------------|-----|---------------|--|
| ✓ Include a label New Field                                                                                                    | Add | <u>C</u> lose |  |

**Note**: To add a brand new field, select the New Field button to launch the Define Fields wizard and begin the process of defining a new field.

## **PROPERTIES DIALOG BOX**

| City (Field)       |             | - |  |  |
|--------------------|-------------|---|--|--|
|                    |             |   |  |  |
| 2 <b>2</b>   🖆     |             |   |  |  |
| Appearance         |             |   |  |  |
| Background Color   | Window      |   |  |  |
| Border Style       | Fixed3D     |   |  |  |
| Font               | Tahoma, 8pt |   |  |  |
| Font Color         | ControlText |   |  |  |
| Text Alignment     | Left        |   |  |  |
| Behavior           |             |   |  |  |
| Enter Stop Enabled | True        |   |  |  |
| Enter Stop Index   | 4           |   |  |  |
| Tab Stop Enabled   | True        |   |  |  |
| Tab Stop Index     | 13          |   |  |  |
| 🗆 Data             |             |   |  |  |
| Field Value        | City        |   |  |  |
| Layout             |             |   |  |  |
| Location           | 392, 93     |   |  |  |
|                    | 176, 21     |   |  |  |
| Appearance         |             |   |  |  |
|                    |             |   |  |  |
|                    |             |   |  |  |
|                    |             |   |  |  |
|                    |             |   |  |  |
|                    |             |   |  |  |

Select View Properties Window or press F4 to show the Properties window.

You can modify the properties for any data Field, Text field, Picture, Rectangle, Ellipse, Tab or Panel (background) from this window.

For example: If your picture does not show correctly, go to the Behavior Properties and change the Size Options to Normal.

# TAB STOPS

To view the Tab Stops click the View menu and Show Tab Stops. In this view you will not be able to view the Toolbox or the Properties windows. Go back to the View menu again, and then deselect Show Tab Stops to return to Design Layout view.

| Edit View   | Format Help                           |          |               |                                       |
|-------------|---------------------------------------|----------|---------------|---------------------------------------|
| • • • • •   | X 🖷 🖻 🖱 🖉                             |          |               |                                       |
| oma         | • 8 • A • B I                         | UΞΞ      | 三   E 平 丰   B | - 넵 - 튼 - 탱 -                         |
|             |                                       |          | 1 1           |                                       |
| CH Tech     | ONE                                   |          |               |                                       |
| Company     | Company 🖉 🕢                           | Address  | Address 1     | ▼ 10                                  |
| Contact     | Contact 🗨 🚺                           |          | Address 2     | <ul> <li>■ 11</li> </ul>              |
| Salutation  | Salutation 🕞 🛛 🐨                      |          | Address 3     | - 12                                  |
| Title       | Title 4                               | City     | City          | <b>1</b> 3                            |
| Department  | Department 🗾                          | State    | State 🚽 🚺     |                                       |
| Phone       | Phone 🗣 🔓                             | ZIP Code | ZIP Code 🚽 15 |                                       |
| Mobile      | Mobile Phone                          | Country  | Country       | - 16                                  |
| Fax         |                                       | Web Site | Web Site      | - 17                                  |
| Alt         | Alternate Phone 👻 9                   |          | E-mail        | ■ 18                                  |
| ID/Status   | ID/Status 🖵 19                        |          |               |                                       |
| Referred By | Referred By 🚽 🛃                       |          |               | Last Edited Edit Date                 |
|             | · · · · · · · · · · · · · · · · · · · |          | E-mail        | · · · · · · · · · · · · · · · · · · · |

## TO RESET THE TAB STOPS

- From View Tab Stops select Clear.
- Select each field in turn to add your own tab tops.
- Alternatively, you can right click on the field and then type in the new index from the Set Index box.

| Set Index          | x         |
|--------------------|-----------|
| Enter the new inde | ex:       |
| 4                  |           |
|                    | OK Cancel |
|                    |           |

## 010

| 0 |                 | CUSTOMISE FIELDS AND LAYOUTS- 2                                                                                                    |  |  |  |  |
|---|-----------------|----------------------------------------------------------------------------------------------------|--|--|--|--|
|   | ACT DATA        | ACT DATA TYPES                                                                                                    |  |  |  |  |
|   | Field type      | Data allowed in fields                                                                                                    |  |  |  |  |
|   | Address         | Alphanumeric characters (letters, numbers, or symbols).                                                                                                    |  |  |  |  |
|   | Annual<br>Event | Events that recur annually, formatted according to the date settings in the Microsoft Windows Regional Settings control panel. The field contains a drop-down date selector. |  |  |  |  |
|   | Character       | Alphanumeric characters (letters or numbers).                                                                                                    |  |  |  |  |
|   | Currency        | Numbers formatted according to the currency settings in the Windows Regional Settings control panel.                                                                         |  |  |  |  |
|   | Date            | Dates formatted according to the date settings in the Windows Regional Settings control panel. The field contains a drop-down date selector.                                 |  |  |  |  |
|   | Date/Time       | Date and time formatted according to the date and time settings in the Windows Regional Settings control panel. The field contains a drop-down date/time selector.           |  |  |  |  |
|   | Decimal         | Numbers and decimal points.                                                                                                    |  |  |  |  |
|   | E-mail          | Alphanumeric characters. The address entered in the field becomes an active link to open an e-mail message.                                                                  |  |  |  |  |
|   | Initial-Caps    | Alphanumeric characters, formatted with a capitals at the beginning of each word.                                                                                            |  |  |  |  |
|   | Lowercase       | Alphanumeric characters, formatted in all lowercase letters. The Shift and Caps Lock keys have no effect.                                                                    |  |  |  |  |
|   | Memo            | Alphanumeric characters (letters, numbers, or symbols).                                                                                                    |  |  |  |  |
|   | Number          | Numbers only. Letters typed in this field are ignored.                                                                                                    |  |  |  |  |
|   | Phone           | Numbers only.                                                                                                    |  |  |  |  |
|   | Picture         | Pictures in .bmp, .gif, .jpg, .png, .ico, .emf, or .wma format.                                                                                                    |  |  |  |  |
|   | Time            | Time of day formatted according to the time settings in the Windows Regional Settings control name. The                                                                      |  |  |  |  |

ime of day formatted according to the time settings in the Windows Regional Settings control panel. The field contains a drop-down time selector.

| .1 |                | CUSTOMISE FIELDS AND LAYOUTS- 2                                                                                  | 2010 |
|----|----------------|----------------------------------------------------------------------------------------------------|------|
|    | Uppercase      | Alphanumeric characters, formatted in all uppercase letters. The Shift and Caps Lock keys have no effect.        |      |
|    | URL<br>Address | Alphanumeric characters. The address entered in the field becomes an active link to a URL.                       |      |
|    | Yes/No         | Check box. If the check box is selected, it has a "Yes" value. If the check box is cleared, it has a "No" value. |      |